# Cambiare il canale wireless su un router VoIP Cisco Small Business

### Sommario

Introduzione Come modificare il canale utilizzato dalla rete wireless su un router VoIP Cisco Small Business? Informazioni correlate

### Introduzione

Questo articolo fa parte di una serie dedicata all'installazione, alla risoluzione dei problemi e alla manutenzione dei prodotti Cisco per piccole imprese.

D. Come modificare il canale utilizzato dalla rete wireless su un router VoIP Cisco Small Business? R.

Molti prodotti wireless negli Stati Uniti vengono forniti con un canale predefinito di 6, ad esempio il router Cisco Small Business. Se si riscontrano interferenze da altri dispositivi, cambiare canale per aggirare tali interferenze. Per modificare il canale utilizzato dalla rete wireless, andare alla pagina di configurazione del router basata sul Web.

#### Modifica del canale del router

#### Passaggio 1:

Accedere alla pagina di configurazione del router basata sul Web. Per istruzioni, fare clic qui.

#### Passaggio 2:

Quando viene visualizzata la pagina di configurazione del router basata sul Web, fare clic su **Wireless**.

#### Passaggio 3:

Cercare il **canale wireless** e sostituirlo con il canale desiderato. I canali consigliati sono **1**, **6** o **11** poiché non si sovrappongono.

| LINKSYS®<br>A Division of Cisco Systems, Inc. | Click <b>Wireless</b> .                                                                         |                                                                                     |                                                                                                    |
|-----------------------------------------------|-------------------------------------------------------------------------------------------------|-------------------------------------------------------------------------------------|----------------------------------------------------------------------------------------------------|
| Wireless                                      | Setup Wireless Security A                                                                       | Access Applications Adminis<br>strictions & Gaming<br>rity Wireless MAC Filter Adva | stration Status Voice                                                                                                    |
| Wireless Settings                             | Wireless Network Mode: Disable<br>Wireless Network Name (SSID):<br>Wireless Channel: 1 <b>·</b> | ed V<br>Select 1, 6 or 11<br>then click Save<br>Settings.                           | Basic Wireless Settings<br>The Wireless screen allows<br>you to customize data<br>transmission settings. In<br>most cases, the advanced<br>settings on this screen<br>should remain at their<br>default values |
|                                               | Save                                                                                            | Settings Cancel Changes                                                             | More<br>Cisco Systems<br>utilityutility                                                                                                    |

### Passaggio 4:

Fare clic su

Save Settings

## Informazioni correlate

Documentazione e supporto tecnico – Cisco Systems